# Patient Tracking Platform (EMTrack)

User Guide Updated March 7, 2024

**EMTrack** is a web-enabled platform for tracking patients in Ohio, primarily during Mass Casualty Incidents and facility evacuations. Incidents and patient tracking can begin in the field by EMS users through the mobile app and continue after arrival at the hospital. This PHI-compliant product supports identification card scanning and importing into the patient record, and the use of 2D, 3D, and QR codes. EMTrack is available on the <u>web</u>, <u>Apple App Store</u>, and <u>Google Play</u>. A mobile user <u>Quick Reference Guide is also available</u>.

Training videos are available at <u>https://learning.juvare.com/page/ohio-department-of-health-training</u>.

Requesting Single and Bulk User Accounts Requests for accounts can be made online: <u>https://redcap.link/ODHEMR</u>

### Facility Reporting of Incidents and Patient Tracking

All short-term, critical access, children, and long-term hospitals, and Free-Standing Emergency Departments (FSEDs) should participate in the Patient Tracking Platform. All hospitals that are funded or receive supplies through the Administration for Strategic Preparedness and Response (ASPR) within the U.S. Department of Health and Human Services, or are Participating Members are required to submit patient tracking information during times of exceptional activity, such as Mass Casualty Incidents (MCI) and evacuations.

While the intent is for patients to be tracked in the field, it is the responsibility of the receiving healthcare facility to begin tracking patients related to the incident. MCIs that result in 10 or more persons being injured, incapacitated, made ill, or killed<sup>1</sup> in an event or chain of events should be tracked in the Patient Tracking Platform, though smaller incidents or those with an unknown number of casualties may also be tracked.

#### **Protecting Patient Information**

EMTrack is designed to aid you in ensuring only qualified users have access to patients' and clients' protected health information (PHI) and to support your efforts to be fully compliant with the <u>HIPAA Rules</u> under the <u>HITECH Act</u>. Users must only access the patient records necessary to perform their job, and to provide or coordinate patient care and movement.

If your facility or agency has encountered a patient, your organization has full access to their record. This means you can search for and access that patient's information, including PHI. "Encountering" a patient means you and your organization are or have been directly involved in providing care to that client. This can occur during daily operations, such as when a patient presents at your ED or is being transported in one of

Ohio Department of Health Bed Availability Platform bap@odh.ohio.gov

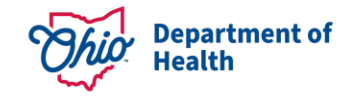

<sup>&</sup>lt;sup>1</sup> ORC 41766.01 (O)

your vehicles, or can be due to an incident. The more you are involved in caring for the patient, the more access you have to that patient's information.

EMTrack users involved in patient location efforts, such as family reunification, have limited access to patients through the Locate tab. If you have this role, you can search for several details in a patient's record, including some PHI. This is necessary to help you locate the individual patient. However, you are required to conduct very focused searches. You cannot conduct general searches that result in many patient records.

### Logging and Auditing

To aid in compliance with HIPAA standards, EMTrack automatically logs user actions that provide or could provide access to client details, including PHI. This provides the support needed when an action must be traced to the date and time it occurred, as well as the user who performed the action.

User actions that are logged include, but are not limited to, the following:

- Adding, editing, archiving, or deleting a patient record.
- Reinstating an archived or deleted patient record.
- Viewing a patient's detailed information.
- Acknowledging, receiving, or discharging a patient.
- Searching for a patient's record and viewing details.

#### **Regional Healthcare Coordinators and Advanced Users**

Some advanced users may have the ability to export reports that include patient names and status. These reports may **only** be distributed to providers and organizations in the incident, who are involved with patient care, coordination, or family reunification. This may include external disaster relief organizations such as the American Red Cross and coordinating government agencies, including Ohio and County Emergency Management Agencies and Local Health Departments.

## **Finding Patients**

Once patients have been logged in to EMTrack, they can be edited by selecting the patient from the Dashboards (example below). You may click the **Magnifying Glass** to open any patient record that you can access.

| Dashboard Filters Patient Incidents Reports Property Locate Transports Messages Juvare Exchange System Settings Help Contact                                                                                     |                                       |                     |                 |                                |                        |  |
|----------------------------------------------------------------------------------------------------|---------------------------------------|---------------------|-----------------|--------------------------------|------------------------|--|
| Current Dashboard: Hospital View                                                                                                    |                                       |                     |                 |                                | Save Configure         |  |
| Active Incidents - State of Ohio                                                                                                    | Summary of At a Hospital Region -     | Current Location    |                 |                                | 0 0 0 0                |  |
| Default Incident 0 Location:<br>The incident used for the generic incident and sites.<br>Start. 2023-03-01 10:15<br>End:<br>Duration: 764 Sh S4m                                                                 | Patient Total: 0                      |                     |                 |                                |                        |  |
| Standing Mass Casually incident - Actual - 0 Location:<br>Used for spatient tracking when a specific MCI event has not been created. Patients may be mov<br>Start: 2023-05-15-16-14<br>End.<br>Duration: 24h 25m |                                       |                     |                 |                                |                        |  |
|                                                                                                    | Last Updated: Tue, 16 May 2023 17:    | 09:16 EDT           |                 |                                |                        |  |
|                                                                                                    | Hospital Inbound + At Facility [Patie | ent Total:0]        |                 |                                | ◎ ::                   |  |
|                                                                                                    | Provider Evaluation                   | ETA                 | Mobile Provider | Provider Unit                  | Tracking Number        |  |
|                                                                                                    |                                       |                     |                 |                                |                        |  |
| Last Updated: Tue, 16 May 2023 17:09:16 EDT                                                                                                    |                                       |                     |                 |                                |                        |  |
| Regional Summary of All Active Patients - Current Location 🛛 🔕 🔅 🛇 😒                                                                                                    |                                       |                     |                 |                                |                        |  |
| Description                                                                                                    |                                       |                     |                 |                                |                        |  |
| Total 0 0 0 0 0                                                                                                    |                                       |                     |                 |                                |                        |  |
|                                                                                                    | Last Updated: Tue, 16 May 2023 17:    | 09:16 EDT           |                 |                                |                        |  |
|                                                                                                    | All Active Patients [Patient Total:1] |                     |                 |                                | <b>0:</b> 000          |  |
|                                                                                                    | Age Gender                            | Provider Evaluation |                 | Tracking Summary               |                        |  |
|                                                                                                    | Q 60+ YR Female                       | Red - Immediate     |                 | Transporting to 2 Ohio Test Ho | spital via Unspecified |  |
| Last Updated: Tue. 16 May 2023 17:09:16 EDT                                                                                                    |                                       |                     |                 |                                |                        |  |

You may also search for patients using the **Filters or Locate** tab in the upper navigation bar. From there, you may search by name, age, identifying marks, and other indicators. The **Locate** tab is limited to 30 records.

| Dashb                                                 | oard Filt                    | ters               | Patient                      | Import                       | Incidents                       | Reports                          | Property                         | Locate                        |
|-------------------------------------------------------|------------------------------|--------------------|------------------------------|------------------------------|---------------------------------|----------------------------------|----------------------------------|-------------------------------|
| Use this feat<br>locate the re-<br>results.<br>Search | ure to locate<br>cord. The m | e a spe<br>iore te | ecific patier<br>rms you ind | nt to detern<br>clude, the r | nine where the<br>narrower your | ey are, both p<br>results. If yo | ohysically and<br>ur search retr | d within the t<br>rieves more |
| Add Sear                                              | ch Term 🔻                    |                    | Last Nam                     | le                           |                                 | •                                |                                  |                               |

| Identity      | <u>^</u> |  |  |
|---------------|----------|--|--|
| Alternate IDs | _        |  |  |
| Assigned Unit |          |  |  |
| Badge Number  |          |  |  |
| Client Name   |          |  |  |
| First Name    |          |  |  |
| Middle Name   |          |  |  |

Some useful filters include:

| Last Name | First Name | Destination Location | Identifying Marks |
|-----------|------------|----------------------|-------------------|
| Last Name |            | Current Location     | Gender            |

## Logging Patients and Patient Forms

Most patient functions are accessed by navigating to the **Patient** tab. This section will review the major Forms used to add or edit patients.

| Dashboard | Filters                                                                                                  | Patient  | Import  | Incidents | Reports | Property | Locate         | Transports | Messages    | Juvare Exchange | System Settings | Help | Contact |
|-----------|----------------------------------------------------------------------------------------------------|----------|---------|-----------|---------|----------|----------------|------------|-------------|-----------------|-----------------|------|---------|
|           |                                                                                                    |          |         |           |         |          | <b>O</b> Start | Run        |             |                 |                 |      |         |
| Select    | Select Form to Add Patient                                                                               |          |         |           |         |          |                | iew 🕶      |             |                 |                 |      |         |
| 🖺 Hos     | pital Tri                                                                                                | age + Ir | take    |           |         |          | (              | 🕽 EMS M    | CI Triage · | + Transport     |                 |      |         |
| 🛱 Hos     | Hospital Triage + Intake (autogenerate Patient ID)  EMS MCI Triage + Transport (autogenerate Patient ID) |          |         |           |         |          |                | )          |             |                 |                 |      |         |
| 🖈 Faci    | lity Eva                                                                                                 | cuation  | (Patien | t Evacuee | e)      |          | (              | 🕽 Existing | g Patient T | ransport        |                 |      |         |

Once patients have been logged in, they can be edited by scanning/entering the Patient ID # or selecting the patient from the Dashboards (example below). You may click the **Magnifying Glass** to open any patient record that you can access.

| Dashboard Filters Patient Incidents Reports Property Locate Transports Messages Juvare Exchange                                                                                                    |                                         |                     |                 |                                |                        |  |
|----------------------------------------------------------------------------------------------------|-----------------------------------------|---------------------|-----------------|--------------------------------|------------------------|--|
| Current Dashboard: Hospital View * Incident Mode                                                                                                    |                                         |                     |                 |                                | Save Configure         |  |
| Active Incidents - State of Ohio                                                                                                    | Summary of At a Hospital Region - Cur   | rrent Location      |                 |                                | <b>000</b>             |  |
| Default Incident - 0 Location:<br>The incident used for the generic incident and sites.<br>Start. 2023-09-110.15<br>End:<br>Duration: 76d 5h 54m                                                                | Patient Total: 0                        |                     |                 |                                |                        |  |
| Standing Mass Casually Incident - Actual - 0 Location:<br>Used for patient fracking when a specific MCI event has not been created. Patients may be mov<br>Start. 2023-05-15-16-44<br>End:<br>Duration: 24h 25m |                                         |                     |                 |                                |                        |  |
|                                                                                                    | Last Updated: Tue, 16 May 2023 17:09:   | 16 EDT              |                 |                                |                        |  |
|                                                                                                    | Hospital Inbound + At Facility [Patient | Total:0]            |                 |                                | <b>⊘∷</b> ≎⊗⊗          |  |
|                                                                                                    | Provider Evaluation                     | ETA                 | Mobile Provider | Provider Unit                  | Tracking Number        |  |
|                                                                                                    |                                         |                     |                 |                                |                        |  |
| Last Updated: Tue, 16 May 2023 17:09:16 EDT                                                                                                    |                                         |                     |                 |                                |                        |  |
| Regional Summary of All Active Patients - Current Location 🛛 🛇 🛇 🛇                                                                                                    |                                         |                     |                 |                                |                        |  |
| Description                                                                                                    |                                         |                     |                 |                                |                        |  |
| Total 0 0 0 0 0                                                                                                    |                                         |                     |                 |                                |                        |  |
|                                                                                                    | Last Updated: Tue, 16 May 2023 17:09:   | 16 EDT              |                 |                                |                        |  |
|                                                                                                    | All Active Patients [Patient Total:1]   |                     |                 |                                | 000:00                 |  |
|                                                                                                    | Age Gender                              | Provider Evaluation |                 | Tracking Summary               |                        |  |
|                                                                                                    | Q 60+ YR Female                         | Red - Immediate     |                 | Transporting to 2 Ohio Test Ho | spital via Unspecified |  |
| Last Updated: Tue, 16 May 2023 17:09:16 EDT                                                                                                    |                                         |                     |                 |                                |                        |  |

#### EMS MCI Triage and Transport

This form is used by Emergency Medical Service (EMS) and other mobile providers to initially log a patient. The patient may be logged without a destination (for patient staging) and then updated once destination information is known. EMS tracking of patients allows hospitals and Free-Standing Emergency Departments to better prepare for inbound patients, and for those patients to arrive with some information already available.

Fields with red asterisks (\*) are required.

| Step | Detail                                                    | Screenshots                  |                |             |                 |                     |                   |                            |
|------|-----------------------------------------------------------|------------------------------|----------------|-------------|-----------------|---------------------|-------------------|----------------------------|
| 1.   | Login to EMTrack<br>( <u>https://login.juvare.com/</u> ). |                              |                | 🗎 log       | gin.juva        | re.com              |                   |                            |
| 2.   | Click the <b>Patient</b> tab.                             | Dashboard Filt               | ərs Pa         | itient      | Import          | Incidents           | Reports           | Property                   |
|      |                                                           |                              |                |             |                 |                     |                   |                            |
|      |                                                           |                              |                |             |                 |                     |                   |                            |
|      |                                                           | Select Fo                    | m to           | o Ad        | d Pat           | ient                |                   |                            |
| 3.   | Select EMS MCI Triage +                                   | Dashboard Filters Patient Im | oort Incidents | Reports     | Property Locate | Transports Messages | Juvare Exchange   | System Settings   Help   ( |
|      | Transport. If you do not have                             |                              |                |             | <b>O</b> Start  | Run                 |                   |                            |
|      | a patient identifier (MRN,                                | Select Form to Add I         | Patient        |             |                 |                     |                   | Viev                       |
|      | triage tag) return to Patient                             |                              |                |             | -               | _                   |                   |                            |
|      | Forms and select "EMS Triage                              | Hospital Triage + Intak      | Ð              |             |                 | EMS MCI Triage      | + Transport       |                            |
|      | Patient ID)."                                             | 🕅 Hospital Triage + Intak    | e (autogener   | ate Patient | : ID)           | CI Triage           | + Iransport (auto | generate Patient ID)       |
| 4.   | Start entering patient details,                           | ails, EMS Intake             |                |             |                 |                     |                   |                            |
|      | first with the Incident                                   |                              | * -            |             |                 |                     |                   |                            |
|      | Involvement.                                              | Incident Involvement         | • 😧            | Se          | elect or sea    | rch                 |                   |                            |
|      | If an Incident has not been                               | Patient ID / Triage Tag      | g # * 😧        | A           | Actual Mass     | Casualty Incide     | nt - Real Worl    | d (standing)               |
|      | started, you may select                                   |                              |                |             | Open User       | lesting             |                   |                            |
|      | Actual Mass Casualty                                      |                              |                |             |                 |                     |                   |                            |
|      | Incident – Real World                                     |                              |                |             |                 |                     |                   |                            |
|      | (standing).                                               | Detient ID / Trians Tan #    | 0              |             |                 |                     |                   |                            |
| 5.   | Scan or enter the <b>Patient ID</b> /                     | Patient ID / Thage Tag # *   | U              |             |                 |                     |                   |                            |
|      | automatically generated                                   | Alternate IDs                | I              | D #         |                 | Description         |                   |                            |
|      | datomatically generated.                                  |                              |                |             |                 |                     |                   | Î                          |
|      |                                                           |                              |                | + Add       |                 |                     |                   | _                          |
| 6.   | Enter the <b>Triage Category</b> of                       | Triage Catego                | ory *          |             |                 | $\bigcirc$          | Red - Imr         | nediate                    |
|      | the patient.                                              |                              |                |             |                 | $\bigcirc$          | Yellow - D        | Delayed                    |
|      |                                                           |                              |                |             |                 | $\bigcirc$          | Green - N         | linor                      |
|      |                                                           |                              |                |             |                 | $\bigcirc$ (        | Gray - Ex         | pectant                    |
|      |                                                           |                              |                |             |                 | () E                | Black - D         | ecedents                   |

| Step | Detail                         |                             |                                               | Screenshots                              |               |
|------|--------------------------------|-----------------------------|-----------------------------------------------|------------------------------------------|---------------|
| 7.   | Select your <b>Current</b>     | Current Location *          |                                               | Select or search                         |               |
|      | Location.                      |                             |                                               | Actual Mass Casualty Incident - Real Wor | ld (standing) |
|      |                                | Destination Location (trans | sports                                        | Incident Location                        |               |
|      | If additional locations are    | transporting)               |                                               | Reunification Site                       |               |
|      | established such as            |                             |                                               |                                          |               |
|      | reunification sites, they will |                             |                                               |                                          |               |
|      | appear here.                   |                             |                                               |                                          |               |
| 8.   | Select the <b>Destination</b>  | Current Location *          |                                               | Incident Location                        | × -           |
|      | Location for the Patient.      |                             |                                               |                                          |               |
|      |                                | Destination Location (tra   | ansports                                      | 2 Ohio Test Hospital                     | × -           |
|      | Select the <b>Transporting</b> | only, leave blank unless    | ;                                             |                                          |               |
|      | Provider. If unknown, select   |                             |                                               |                                          |               |
|      | "0_Unspecified Transport       | Provider *                  |                                               | 0_Unspecified Transport Provider         | × -           |
|      | Provider".                     |                             |                                               |                                          |               |
|      |                                | Unit                        |                                               | Select or search                         |               |
|      | You must enter an              |                             |                                               |                                          |               |
|      | Estimated Time of Arrival      | ETA (mins) *                |                                               | 15 🗢                                     |               |
|      | (ETA). This does not need to   |                             |                                               |                                          |               |
|      | be precise. If you do not know |                             |                                               |                                          |               |
|      | an ETA, enter any value        |                             |                                               |                                          |               |
|      | greater than 5.                |                             |                                               |                                          |               |
| 0    | Scap the Driver's License if   |                             |                                               |                                          |               |
| 9.   | available This will pre-       | Driver Lieenee              |                                               |                                          |               |
|      | nonulate the name              | Driver License              |                                               | Scan Drive                               | r License     |
|      | address date of hirth and      |                             |                                               |                                          |               |
|      | other information              |                             |                                               |                                          |               |
|      |                                |                             |                                               |                                          |               |
|      | If not available, continue.    |                             |                                               |                                          |               |
|      | ,                              |                             |                                               |                                          |               |
| 10.  | Enter the Name, Date of        | Name                        | First Name                                    | Middle Name Last N                       | lame          |
|      | Birth, or Age. Check           | Data of Distr               |                                               |                                          |               |
|      | Approximate if appropriate.    | Date of Birth               |                                               |                                          |               |
|      |                                | Age                         |                                               | Years 👻 🗆 Approximate Age                |               |
|      |                                | Gender                      | <ul> <li>Unspecified</li> <li>Male</li> </ul> |                                          |               |
|      |                                |                             | Female     Unkpown                            |                                          |               |
|      |                                |                             | O ONNIONI                                     |                                          |               |
| 11.  | Identify the Chief Complaint   | Chief Complaint             |                                               | Traumatic Injury × -                     |               |
|      | it available.                  |                             |                                               | Complaint Comment                        |               |
|      |                                |                             |                                               | Comparit Commont                         |               |
|      |                                |                             |                                               |                                          | 1             |
|      | 1                              | 1                           |                                               |                                          |               |

| Step | Detail                                                                                                    |                                | Screenshots                                                                                                   |                      |  |  |
|------|----------------------------------------------------------------------------------------------------|--------------------------------|----------------------------------------------------------------------------------------------------|----------------------|--|--|
| 12.  | Evaluation + Alerts<br>Select any Alert Types                                                                                                    | Evaluation + Alerts            |                                                                                                    |                      |  |  |
|      | (Trauma, Stroke, STEMI, etc.)                                                                                                    | Alert Type                     | Trauma X -                                                                                                    |                      |  |  |
|      | If the patient has burn-related                                                                                                    | Contaminated                   | Unknown     Yes                                                                                               |                      |  |  |
|      | injuries, complete the <b>Burn</b>                                                                                                    | Burn Screening Questions       | O No                                                                                                    | Patient Response     |  |  |
|      | Screening Questions                                                                                                    | buill corooning adoutions      | Patient intubated                                                                                             | ○ Yes ○ No ○ Unknown |  |  |
|      | regarding intubation and burn severity.                                                                                                    |                                | Burn Severity (1, 2, 3)                                                                                       |                      |  |  |
| 13.  | Complete any Additional                                                                                                    | Additional Patient Information |                                                                                                    |                      |  |  |
|      | Patient Information.<br>In this section, mobile users<br>may also attach photos.<br>These photos are stored<br>securely, uploaded to<br>EMTrack, and deleted from<br>the mobile device. | Files<br>Identifying Marks     | Type     File     Description     Label     Added By       No files       + Add       Description       + Add | Added At Actions     |  |  |
| 14.  | Click Save.                                                                                                    |                                | Save                                                                                                    |                      |  |  |

#### Hospital Triage and Intake

This form is used by **hospitals and free-standing emergency departments** for patient intake. New patients may be logged in this form, and existing patients may be loaded once inbound or transferred from EMS by scanning the triage tag or Patient ID.

Fields with red asterisks (\*) are required.

| Step              | Detail                                                                | Screenshots                                                                                                    |  |  |  |  |  |  |
|-------------------|-----------------------------------------------------------------------|----------------------------------------------------------------------------------------------------|--|--|--|--|--|--|
| 1.                | Login to EMTrack<br>( <u>https://login.juvare.com/</u> ).             | login.juvare.com                                                                                                    |  |  |  |  |  |  |
| 2.                | Click the <b>Patient</b> tab.                                         | EMTrack  Tome Nielsen State of Ohio                                                                                                    |  |  |  |  |  |  |
|                   |                                                                       | Dashboard Filters Patient Import Incid                                                                                                    |  |  |  |  |  |  |
| 3.                | Select Hospital Triage +                                              | Dashboard Filters Patient Import Incidents Reports Property Lo                                                                                                    |  |  |  |  |  |  |
|                   | <b>Intake.</b> If you do not have a patient identifier (MRN, triage   |                                                                                                    |  |  |  |  |  |  |
| tag<br>Int<br>Pat | tag) select Hospital Triage +<br>Intake (autogenerate<br>Patient ID). | Select Form to Add Patient                                                                                                    |  |  |  |  |  |  |
|                   |                                                                       | 🖞 Hospital Triage + Intake                                                                                                    |  |  |  |  |  |  |
|                   |                                                                       | Hospital Triage + Intake (autogenerate Patient ID)                                                                                                    |  |  |  |  |  |  |
| 4.                | Start entering patient details,                                       | Hospital Intake                                                                                                    |  |  |  |  |  |  |
|                   | Involvement.                                                          | Incident Involvement * Actual Mass Casualty Incident - Rea WVo                                                                                                    |  |  |  |  |  |  |
|                   | If an Incident has not been<br>started, you may select                | Current Location *                                                                                                    |  |  |  |  |  |  |
|                   | Actual Mass Casualty<br>Incident – Real World<br>(standing)           | Patient ID / Triage Tag # *                                                                                                    |  |  |  |  |  |  |
| 5.                | Select your <b>Current</b>                                            | Current Location * Select or search ×                                                                                                    |  |  |  |  |  |  |
|                   | Location.                                                             | Patient ID / Triage Tag #*  Patient ID / Triage Tag #*  Pa |  |  |  |  |  |  |
|                   |                                                                       | Alternate IDs Incident provider facilities 1 Juvare Test Resource 2 Ohio Test Hospital Adams County Regional Medical Center                                                                                                    |  |  |  |  |  |  |

| Step | Detail                                |                               | Sc                                            | reenshots                           |
|------|---------------------------------------|-------------------------------|-----------------------------------------------|-------------------------------------|
| 6.   | Scan or enter the <b>Patient ID /</b> | Patient ID / Triage Tag # * 😧 |                                               |                                     |
|      | Triage Tag ID. If you do not          | Altomato IDa                  | ID #                                          | Description                         |
|      | have a patient identifier             | Alternate IDS                 |                                               |                                     |
|      | (MRN, triage tag), return to          |                               | L. A del                                      |                                     |
|      | Patient Forms, and select             |                               | + Add                                         |                                     |
|      | "Hospital Triage + Intake             |                               |                                               |                                     |
| -    | (autogenerate Patient ID)".           |                               |                                               | Actual Real-World Patient           |
| 1.   | the nationt                           | Labeis                        |                                               |                                     |
|      | the patient.                          |                               | *                                             | ○ Pad Immediate                     |
|      | If this is a real-world/actual        | Triage Category               | т                                             |                                     |
|      | patient (not a test patient).         |                               |                                               | Yellow - Delayed                    |
|      | select Actual Real-World              |                               |                                               | ○ Green - Minor                     |
|      | Patient.                              |                               |                                               | ○ Gray - Expectant                  |
|      |                                       |                               |                                               | ○ Black - Decedents                 |
| 8.   | Scan the <b>Driver's License</b> if   |                               |                                               |                                     |
|      | available. This will pre-             | Driver License                | e                                             | Scan Driver License                 |
|      | populate the name,                    |                               |                                               |                                     |
|      | address, date of birth, and           |                               |                                               |                                     |
|      | other information.                    |                               |                                               |                                     |
|      | If not available continue             |                               |                                               |                                     |
|      | n not available, continue.            |                               |                                               |                                     |
| 9.   | Enter the Name, Date of               | Name                          | First Name                                    | Middle Name Last Name               |
|      | Birth, or Age. Check                  |                               |                                               |                                     |
|      | Approximate if appropriate.           | Date of Birth                 |                                               |                                     |
|      |                                       | Age                           | Years 👻                                       | Approximate Age                     |
|      |                                       | Gender                        | <ul> <li>Unspecified</li> <li>Male</li> </ul> |                                     |
|      |                                       |                               | <ul> <li>Female</li> <li>Unknown</li> </ul>   |                                     |
| 10   | Duquida a <b>Chief Compleint</b> if   |                               |                                               |                                     |
| 10.  | Provide a <b>Chief Complaint</b> if   | Name                          |                                               | Abdominal Aortic Aneurysm           |
|      | available.                            |                               |                                               | Abdominal Pain/ Problem             |
|      |                                       |                               |                                               | Airway Obstruction                  |
|      |                                       | Date of Birth                 |                                               | Alcohol Related Problems/DTs        |
|      |                                       |                               |                                               | Allergic Reaction                   |
|      |                                       | Age                           |                                               | Altered Level of Consciousnes ate   |
|      |                                       |                               |                                               | Altered Mental Status               |
|      |                                       | Gender                        |                                               | Asthma                              |
|      |                                       |                               |                                               | Back Pain ( Non- Traumatic)         |
|      |                                       |                               |                                               | Back Pain ( Traumatic)              |
|      |                                       |                               |                                               | Behavioral and Psychiatric Disorder |
|      |                                       | Chief Complaint               |                                               | Select or search                    |
|      |                                       |                               |                                               |                                     |

| Step | Detail                                                                              |                                                     | Screenshots                                                                                              |                                                                                                |  |  |  |  |  |
|------|-------------------------------------------------------------------------------------|-----------------------------------------------------|----------------------------------------------------------------------------------------------------|------------------------------------------------------------------------------------------------|--|--|--|--|--|
| 11.  | Complete any Additional                                                             | Additional Patient Information                      |                                                                                                    |                                                                                                |  |  |  |  |  |
|      | In this section, mobile users<br>may also attach photos.<br>These photos are stored | Files/Photo Patient Reunification Identifying Marks | Type     File     Description     Label     Added By       No files       + Add       Screening Question | y Added At Actions                                                                             |  |  |  |  |  |
|      | securely, uploaded to<br>EMTrack, and deleted from<br>the mobile device.            |                                                     | Family Notified? Family Reunification Complete? Description Add                                          | <ul> <li>Yes</li> <li>No</li> <li>Unknown</li> <li>Yes</li> <li>No</li> <li>Unknown</li> </ul> |  |  |  |  |  |
| 12.  | Click <b>Save</b> .                                                                 |                                                     | Save                                                                                                    |                                                                                                |  |  |  |  |  |

#### Facility Evacuation (Patient Evacuee)

This form is used by all providers to manage patient tracking during a facility evacuation. New and existing patients may be loaded into this form.

Fields with red asterisks (\*) are required.

| Step | Detail                                                          |                                       | Screenshots          |                                       |  |
|------|-----------------------------------------------------------------|---------------------------------------|----------------------|---------------------------------------|--|
| 1.   | Login to EMTrack<br>( <u>https://login.juvare.com/</u> ).       |                                       | login.juvare.co      | m                                     |  |
| 2.   | Click the <b>Patient</b> tab.                                   | EMTrack ▼                             | Tome Nielsen         | State of Ohio ▼                       |  |
|      |                                                                 | Dashboard                             | Filters Pati         | ent Import Incid                      |  |
| 3.   | Select Facility Evacuation                                      | Select Form to Add Patient            |                      |                                       |  |
|      | (Patient Evacuee).                                              |                                       |                      |                                       |  |
|      |                                                                 | Eacility Evacuation (Patient Eva      | acuee)               | Existing Patient Transport            |  |
|      |                                                                 | Listing Patient Discharge             |                      | Patient Administration                |  |
| 4.   | Start entering patient details, first with the Incident         | Facility Evacuation (Patient Evacuee) |                      |                                       |  |
|      | Involvement.                                                    | Patient/Triage Details                |                      |                                       |  |
|      | For facility evacuations, a                                     | Incident Involvement *                | ty Incident - ReatVo |                                       |  |
|      | new Incident should be                                          |                                       | Actual Mass Casua    | alty Incident - Real World (standing) |  |
|      | been started, you may select                                    | Patient ID / Triage Tag # * 🚱         |                      |                                       |  |
|      | "Actual Mass Casualty                                           |                                       |                      |                                       |  |
|      | Incident – Real World                                           |                                       |                      |                                       |  |
| 6    | (standing)".                                                    | Batiant ID / Triago Tag # * O         |                      |                                       |  |
| 0.   | Triage Tag ID.                                                  |                                       |                      |                                       |  |
|      |                                                                 | Alternate IDs                         | ID # Des             | cription                              |  |
|      | If you do not have any patient                                  |                                       |                      |                                       |  |
|      | identifier, select <b>Start Run</b> at the top of the screen to |                                       | TAU                  |                                       |  |
|      | autogenerate a Patient ID.                                      |                                       |                      |                                       |  |
| 9.   | Enter the <b>Triage Category</b> of                             | Labels                                |                      | Actual Real-World Patient             |  |
|      | the patient.                                                    |                                       |                      |                                       |  |
|      | If this is a real-world/actual                                  | Triage Category *                     | C                    | Red - Immediate                       |  |
|      | patient (not a test patient),                                   |                                       | C                    | ) Yellow - Delayed                    |  |
|      | select Actual Real-World                                        |                                       | C                    | ) Green - Minor                       |  |
|      | Patient.                                                        |                                       | C                    | ) Gray - Expectant                    |  |
|      |                                                                 |                                       | C                    | Black - Decedents                     |  |

| Step | Detail                                                                                                    | Screenshots                                                                                                    |                                                       |  |  |  |
|------|----------------------------------------------------------------------------------------------------|----------------------------------------------------------------------------------------------------|-------------------------------------------------------|--|--|--|
| 5.   | Select your Current                                                                                                    | Current Location *                                                                                                    |                                                       |  |  |  |
|      | Location.                                                                                                    |                                                                                                    |                                                       |  |  |  |
|      |                                                                                                    | Destination Location (transports                                                                                           | Actual Mass Casualty Incident - Real World (standing) |  |  |  |
|      |                                                                                                    | only, leave blank unless                                                                                                   |                                                       |  |  |  |
|      |                                                                                                    | transporting)                                                                                                    | Incident provider facilities                          |  |  |  |
|      |                                                                                                    | Provider                                                                                                    | 1 Juvare Test Resource                                |  |  |  |
|      |                                                                                                    |                                                                                                    | 2 Ohio Test Hospital                                  |  |  |  |
|      | Select the transporting<br><b>Provider.</b> If unknown, select<br>"0_Unspecified Transport                                                                              | Destination Location (transpor<br>only, leave blank unless<br>transporting) *                                              | ts 2 Ohio Test Hospital 🗙 👻                           |  |  |  |
|      | Provider".                                                                                                    | Provider *                                                                                                    | 0_Unspecified Transport Provider X -                  |  |  |  |
|      | You must enter an<br>Estimated Time of Arrival                                                                                                    | Unit                                                                                                    | Select or search                                      |  |  |  |
|      | (ETA). This does not need to<br>be precise. If you do not know<br>an ETA, enter any value                                                                               | ETA (mins) *                                                                                                    | 15 \$                                                 |  |  |  |
|      | greater than 5.                                                                                                    |                                                                                                    |                                                       |  |  |  |
| 7.   | Scan the <b>Driver's License</b> if<br>available. <b>This will pre-</b><br><b>populate the name,</b><br><b>address, date of birth, and</b><br><b>other information.</b> | Driver License                                                                                                    | Scan Driver License                                   |  |  |  |
|      | If not available, continue.                                                                                                    |                                                                                                    |                                                       |  |  |  |
| 8.   | Enter the <b>Name, Date of</b><br><b>Birth,</b> or <b>Age</b> . Check<br>Approximate if appropriate.                                                                    | Name First Name Date of Birth Gender Unspecific Gender Of Male Of Female Unspecific Unspecific Female Of Female Of Unknown | Middle Name Last Name                                 |  |  |  |
| 11.  | Additional Patient                                                                                                    | Additional Patient Information                                                                                             |                                                       |  |  |  |
|      | Information<br>Enter the optional Isolation<br>Status of the patient,                                                                                                   | Isolation Status Sel                                                                                                    | ect or search                                         |  |  |  |
|      | associate equipment with the<br>patient, or record<br>medications that are being<br>moved with the patient.                                                             | Medication Supply                                                                                                    | ect or search                                         |  |  |  |

| Step | Detail                                                                                                    | Screenshots           |                                           |              |                   |              |                 |            |           |
|------|----------------------------------------------------------------------------------------------------|-----------------------|-------------------------------------------|--------------|-------------------|--------------|-----------------|------------|-----------|
| 12.  | Attach any files and review                                                                                                    | Files                 | Type<br>No files                          | File         | Description       | Label        | Added By        | Added At   | Actions   |
|      | status, which can be updated                                                                                                    |                       | + Add                                     |              |                   |              |                 |            |           |
|      | if known and linked to other patients in the Incident.                                                                                                    | Patient Reunification | Screenin<br>Family No                     | <b>g Que</b> | stion             |              |                 | O Yes O No | O Unknown |
|      |                                                                                                    |                       | Family Re                                 | eunifica     | ation Complete    | ?            |                 | ○ Yes ○ No |           |
|      | Include any <b>Identifying</b><br>Marks, if available.                                                                                                    | Relatives             | ID<br># Rel                               | ationsl      | First<br>hip Name | Last<br>Name | Phone<br>Number | Last Repo  | rted      |
|      | In this section, mobile users<br>may also attach photos.<br>These photos are stored<br>securely, uploaded to<br>EMTrack, and deleted from<br>the mobile device. | Identifying Marks     | No Recor<br>+ Add<br>Description<br>+ Add | rds<br>Dn    |                   |              | [1              | Î          |           |
| 13.  | Click <b>Save</b> .                                                                                                    |                       |                                           |              | Sa                | ve           |                 |            |           |

# Incidents

Like EMResource Events, EMTrack Incidents can provide information about an incident or event with Patient Tracking.

Note that creating an EMTrack Incident does not send alerts to users. A corresponding Mass Casualty Incident or other event should be immediately created in EMResource. However, this does allow patient tracking to begin on-scene and continue throughout the Incident.

Option 1 (Quick Start): Using the Standing Mass Casualty Incident – Preferred Option

A **Standing Mass Casualty Incident** exists in EMTrack for immediate logging and tracking of patients. This can be used in the field to start logging patients while an Incident is being created. If patients are present, use this option to begin logging patients. The incident can be revised later by system staff.

To use this option (and bypass creating an Incident), navigate directly to the **Patient** tab and select the appropriate form.

#### For these, if you do not have a Triage Tag/ID, use the "Autogenerate Patient ID" option.

- **"EMS MCI Triage + Transport"**, for EMS providers to track new patients.
  - **"EMS Triage + Transport (autogenerate Patient ID)"** if no triage tag or Patient ID is present.
- **"Hospital Triage + Intake"**, for hospital providers to track new patients.
  - **"Hospital Triage + Intake (autogenerate Patient ID)"** if no triage tag or Patient ID is present.
- **"Patient Evacuee (Facility Evacuation)"**, for all providers to track patients during a facility evacuation.

Within each of these three forms, users will be able to capture patient information, update existing patients (by scanning their existing tag/ID), and provide notification to facilities of inbound patients.

In the initial question (Incident Involvement), use the **"Actual Mass Casualty Incident – Real World (standing)"** if an incident has not been created yet, and proceed with the remaining patient questions.

Complete the form as prompted. Details of each of the major Patient Forms are in the Logging Patients and Patient Forms section of this document.

#### Option 2: Creating a new EMTrack Incident

Generally, incidents should not be created outside of staff who understand the incident creation process well. Several steps can be challenging. If you are not confident in being able to create an incident, use the Standing Mass Casualty incident referenced in Option 1. EMTrack Incidents should only be created by users who understand the implications of incident creation, including participating facilities and the ability to generate an MCI alert in EMResource.

These are abbreviated steps to creating a new incident in EMTrack. Full details are described in the <u>Help</u> <u>Documentation</u>.

| Step | Detail                                                                                                    | Screenshots                                                                                                    |  |  |
|------|----------------------------------------------------------------------------------------------------|----------------------------------------------------------------------------------------------------|--|--|
| 1.   | Login to EMTrack<br>( <u>https://login.juvare.com/</u> )                                                   | login.juvare.com                                                                                                    |  |  |
| 2.   | Click the <b>Incidents</b> tab.                                                                            | Dashboard     Filters     Patient     Incidents     Reports       Showing     Active And Pending                                                                                                    |  |  |
| 3.   | Click <b>Create Incident</b> . The<br>Create Incident window<br>opens.                                     | Create Incident                                                                                                    |  |  |
| 4.   | In the <b>Incident Type</b> list,<br>click the type of incident<br>you want to create and<br>click Next.   | Create Incident       Incident Type:         Incident Type:       Incident Type:         Allow participant staging:       Drill/Exercise         Evacuation       Mass Casualty Incident         Open Patient Movement       Open Patient Movement |  |  |
| 5.   | Update <b>Name</b> to name the<br>incident and the<br><b>Description</b> to provide<br>additional details. | Create Incident         Incident Type:       Drill/Exercise         Name:       Warehouse Fire MCI         Description:       MCI issued for a warehouse fire at 123 Sample St.                                                                    |  |  |

| Step | Detail                                                                                                    | Screenshots                                                                                                    |
|------|----------------------------------------------------------------------------------------------------|----------------------------------------------------------------------------------------------------|
| 6.   | Enter the Incident<br>Location Information,<br>select (Actual,<br>Exercise/Drill) and other<br>desired settings.                                              | General Information       Incident Sites       Providers         ContactInformation       Contact Name:       Ohio Support       Contact Phone:       614-995-0611         Email:       bap@odh ohio gov       Contact Title:       Contact Title:       Contact Information         Street Address:                                                                                                    |
| 8.   | Create <b>Incident Sites</b> if<br>needed. Most templates<br>already have one Incident<br>Site programmed, but you<br>may enter location<br>information here. | General Information       Incident Sites       Providers         Name       Address       Map       Status       Latitude       Longitude         Reunification Site (if est)       Incident Site       246 N High St, Colum       In Progress       39.9671736       -83.0008012       X I                                                                                                    |
| 7.   | Click the <b>Providers</b> tab. A<br>default transport provider<br>is added to all incidents<br>automatically.                                                | General Information     Incident Sites     Providers       Name     Image: Second Second S |
| 8.   | Click <b>Add Provider</b> to add<br>transport providers,<br>hospitals, or other<br>healthcare resources.                                                      | Add Provider                                                                                                    |

| Step | Detail                                                                                                    | Screenshots                                                                                                    |  |  |
|------|----------------------------------------------------------------------------------------------------|----------------------------------------------------------------------------------------------------|--|--|
| 9.   | Search for the<br>Hospital/FSED Providers<br>to have Full access in the<br>Incident. Use the "Hospital<br>+ FSED" groups to select<br>the facilities that may<br>participate.                                                                                                    | <ul> <li>Provider Facilities</li> <li>1-NW Hospital + FSED</li> <li>2-NE Hospital + FSED</li> <li>3-WC Hospital + FSED</li> <li>4-CEN Hospital + FSED</li> <li>5-NECO Hospital + FSED</li> <li>6-SW Hospital + FSED</li> <li>7/8-SE/SEC Hospital + FSED</li> </ul>                                                                                                    |  |  |
| 10.  | Select the destination<br>facility or <b>Provider</b><br><b>Facilities</b> to be involved.<br>The top check box may be<br>used to select all providers<br>in the area selected.                                                                                                    | Search Providers         Provider Facilities       Image: Search Provider Facilities       Region         1.NW Hospital + FSED       Image: Search Provider Facilities       Image: Search Provider Facilities       Region         2.NE Hospital + FSED       Image: Search Provider Facilities       Image: Search Provider Facilities       State of Ohio         3.WC Hospital + FSED       Image: Search Provider Facilities       Image: Search Provider Facilities       State of Ohio         4.CEN Hospital + FSED       Image: Blanchard Valley Bluffton Hospital       State of Ohio         5.NECO Hospital + FSED       Image: Blanchard Valley Hospital       State of Ohio         6.SW Hospital + FSED       Image: Blanchard Valley Hospital       State of Ohio         7/8-SE/SEC Hospital + FSED       Image: Blanchard Valley Hospital       State of Ohio         7/8-SE/SEC Hospital + FSED       Image: Blanchard Valley Hospital       State of Ohio         9       Image: Blanchard Valley Hospital       State of Ohio         9       Image: Blanchard Valley Hospital       State of Ohio         9       Image: Blanchard Valley Hospital       State of Ohio         9       Image: Blanchard Valley Hospital       State of Ohio         9       Image: Blanchard Valley Hospital       State of Ohio         9       Image: Blanchard Valley Hospital </th |  |  |
| 11.  | Scrolling down in the left<br>pane, select the <b>Mobile</b><br><b>Provider Organizations</b> .<br>You may use the same<br>process above to select all<br>mobile providers in the<br>region, to include mobile<br>providers, EMA, American<br>Red Cross, and Local<br>Health Departments.<br><b>Once selected</b><br>checkboxes part to the | Search Providers         Trauma Level II         Trauma Level III         Trauma Level IV         VA/Military         VA/Military         Unspecified         Mobile Provider Organizations         Allen Twp Fire Dept         State of Ohio         Amerikare Ambulance         State of Ohio         Amerikare Ambulance         State of Ohio         Search Provider Organizations         Search Provider Organizations         Here         Search Provider Organizations         Search Provider Organizations      <                                                                                                    |  |  |
|      | checkboxes next to the<br>Providers, select "Full",<br>and click Add Provider.                                                                                                    | Access: Full  Add Provider                                                                                                    |  |  |

| Step | Detail                                                                                  | Screenshots |
|------|-----------------------------------------------------------------------------------------|-------------|
| 13.  | Click <b>Save,</b> this will start<br>the Incident and allow<br>patients to be tracked. | Save Cancel |

Questions regarding Patient Tracking and EMTrack may be directed to <u>bap@odh.ohio.gov</u>. For urgent requests, call 614-995-0611.